Matthew Tominaga February 17, 2019 WNM 810: User Experience Assignment 2.1 – Content & Feature Requirements

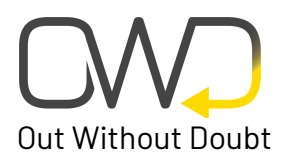

### <u>User Task 1</u>

#### Safely Going Home at a Certain Time

As a teacher working in an area known for gang vandalism, I want to keep my students safe as well as myself when travelling to and from work.

- 1. Login  $\rightarrow$  Map Page
- 2. Tap on Crime List (Nav)
- 3. Tap on Vandalism
- 4. Tap on markers around targeted area
- 5. Tap on Map (Nav)
- 6. Input destination, input starting point or use GPS location
- 7. Follow directions to end point

# <u>User Task 2</u>

### Go Home During an Active Shooter Situation

My school just got taken off of lockdown because an active shooter was at a neighboring building. Even though the school is off lockdown, I am still shaken up and I want to avoid the situation near me.

- 1. Login  $\rightarrow$  Map Page
- 2. Tap on OK in Alert Box  $\rightarrow$  redirects to News Page
- 3. Tap on News Topic related to event
- 4. Tap on Map(Nav)
- 5. Input destination, input starting point or use GPS location
- 6. Follow directions to end point

### <u>User Task 3</u>

#### **Post an Event After Hours**

As a college student stuck in the library studying into the late hours, I need to alert any other students about the homeless outside.

- 1. Login → Map Page
- 2. Tap on Post Event

- 3. Enter Location and type of Crime
- Press UPDATE → marker will show on crime map in bigger, blinking dot or highlighted dot

## <u>User Task 4</u>

#### Being a Tourist on Vacation

It's the first day visiting this major city. I don't have a car and I don't know the transportation system so I will need to walk. Some locals informed me which neighborhoods to avoid, but I don't know where they are located.

- 1. Login  $\rightarrow$  Map Page
- 2. Tap on Crime List (Nav)
- 3. Tap on All Crimes
- 4. Reposition map to area of interest and click on desired markers listed by different colors

# <u>User Task 5</u>

#### **Patrolling the Streets**

As a rookie police officer, my first task given to me is to patrol the heaviest minor felony, crime-ridden streets. I have the data, but a visual guide would benefit me much more.

- 1. Login  $\rightarrow$  Map Page
- 2. Tap on Crime List (Nav)
- 3. Tap on crimes related to interest
- 4. Tap on Local News
- 5. Tap on news related to interest or patrol area